## Обучение работе с системой RDC

## Компьютерный курс обучения

Пользователи, которым требуется доступ к системе, должны перейти на веб-сайт <u>http://rdcsupport.biogenidec.com</u> и пройти компьютерный курс обучения.

Веб-сайт RDC является общедоступным, и для прохождения компьютерного курса обучения не требуется выполнять вход.

Компания Biogen Idec не рассылает уведомления об обучении работе с RDC по электронной почте. Решение о прохождении обучения принимает пользователь.

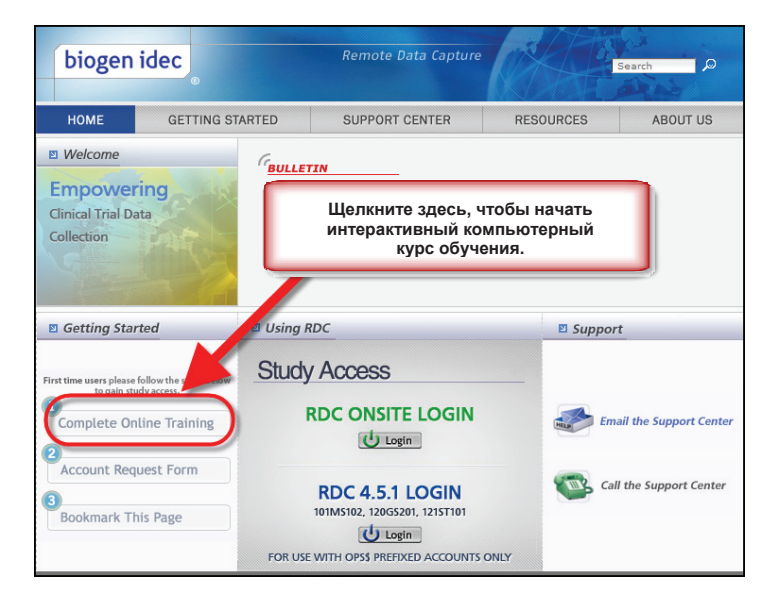

В среде обучения вы выбираете роль, которая будет использоваться при обучении.

Роли и обязанности описаны в разделе «Роли и обязанности».

Каждый из пользователей должен пройти обучение, которое соответствует требуемому типу доступа, утвержденного компанией Biogen Idec.

Если вы не уверены, какую роль следует использовать при обучении, обратитесь к специалисту по клиническим исследованиям.

Примечание. Если вы являетесь исследователем и вам необходимо вводить данные, пройдите обучение как Site User (Пользователь в исследовательском центре), а также как PI (Главный исследователь).

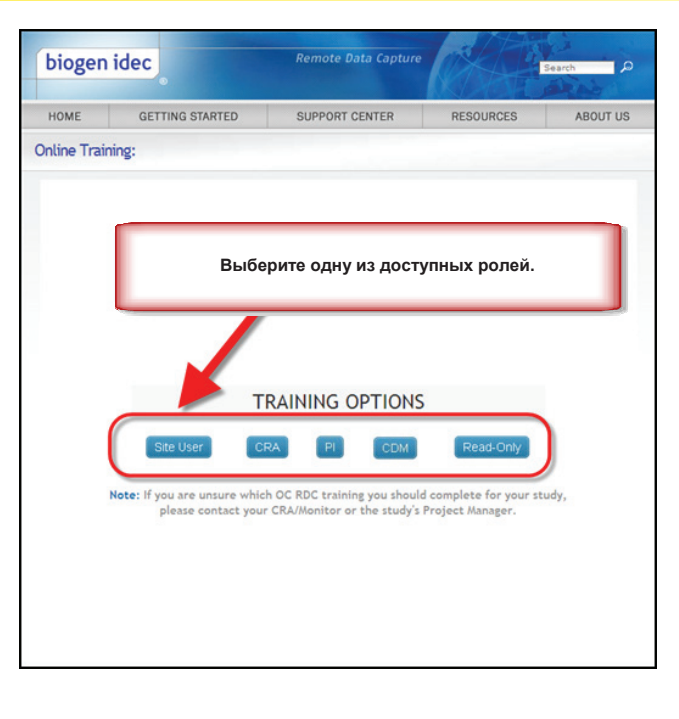

#### Регистрация обучения

По завершении компьютерного курса обучения пользователям следует зарегистрировать пройденный курс.

Каждый пользователь должен заполнить форму о завершении обучения, чтобы сохранить запись об обучении работе с системой RDC.

Эта форма будет отправлена в компанию Biogen Idec для подтверждения того, что пользователь прошел обучение работе с системой RDC. Кроме того, пользователь должен распечатать и хранить копию записей об обучении.

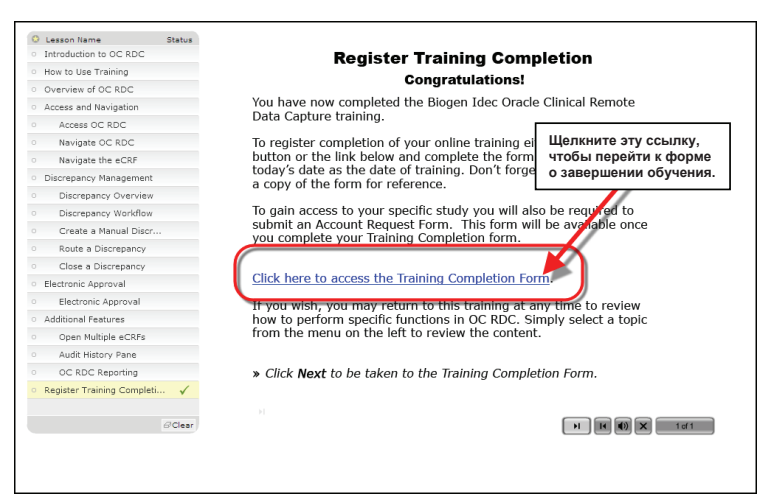

При заполнении формы пользователь должен правильно указать контактную информацию.

| SITE TRAINING CO                                                                                                    | MPLETION FORM                                                                                                    |
|----------------------------------------------------------------------------------------------------|----------------------------------------------------------------------------------------------------|
| Complete this form for processing. An electronic or prin<br>you for your records<br>Required Fields for submission *                                                                                                    | stable version of this form will be provided to                                                                                                    |
| Date: 16 May 2011                                                                                                    |                                                                                                    |
| Contact Info:                                                                                                    |                                                                                                    |
| First/Given Name:                                                                                                    | loa                                                                                                    |
| Prist, aven namer                                                                                                    | 000                                                                                                    |
| Middle Name:                                                                                                    |                                                                                                    |
| Last/Sur Name: *                                                                                                    | Smith                                                                                                    |
| Phone Number: *                                                                                                    | 617-555-1234                                                                                                    |
| Email Address:*                                                                                                    | JSmith@yoursite.com                                                                                                    |
| Day of Birth: *                                                                                                    | 10 💌                                                                                                    |
| Training Content:                                                                                                    |                                                                                                    |
| Introduction to OC RDC<br>Introduction to OC RDC     How to Use this Training<br>How to Use this Training     Overview of the OC RDC Process<br>Overview of the OC RDC Process     Overview of the OC RDC Process     Accessed Ravigation<br>Accessed C RDC<br>Havingate the eCRF | <ul> <li>Oata Entry Functions<br/>Salect Date: 18 Open eCRF<br/>Initial Data Entry<br/>Audit History Dane<br/>Mark eCRF as Blank</li> <li>Discrepany Management<br/>Discrepany Wandflow<br/>During Data Capture<br/>After Sales</li> <li>Additional Features<br/>Open Multiple eCRFs<br/>Delete an eCRF<br/>Insert Additional eCRFs<br/>Oc BGC Reporting</li> </ul> |
| Training Completion Date: *                                                                                                    | 16 May 2011                                                                                                    |
| It is imperative that you keep a copy of this f<br>Please choose your document<br>If the second second second second<br>for the submitting this form, 1 second second<br>of the material provided, second<br>completed OC RDC training.                                           | orm as documentation of your training.<br>delivery method below.<br>f print<br>scendirm that I have                                                                                                    |
| <br>Submit                                                                                                    | 0                                                                                                    |

#### Запрос доступа к исследованиям в системе RDC

После завершения и регистрации обучения можно запросить доступ к исследованиям, отправив форму запроса доступа.

Форму запроса доступа можно найти на веб-сайте службы поддержки RDC.

Примечание. Если вы уже обучены работе с системой RDC, так как прошли компьютерный курс обучения для другого исследования Biogen Idec, вам не нужно повторно проходить обучение.

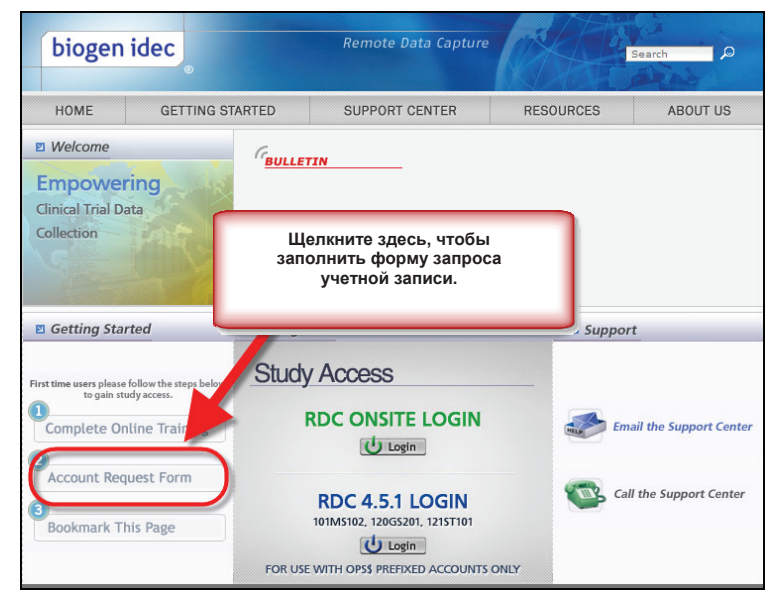

Пользователям следует указать исследование (или исследования), к которому им требуется доступ, и проверить правильность введенной контактной информации.

Кроме того, пользователям необходимо ввести первоначальный пароль. Он будет использован при первом входе в систему RDC. Если у пользователя уже есть доступ к исследованию Biogen Idec в системе RDC, он может ввести любое значение. Это не повлияет на текущий пароль.

| Date: 16 May 2011                                                                                 |                                 |
|---------------------------------------------------------------------------------------------------|---------------------------------|
| Protocol Access Requested                                                                         |                                 |
| Study Sponsor: *                                                                                  | Biogen Idec                     |
| Protocols: *                                                                                      | 1. 2.                           |
| List each protocol for which you need access.                                                     | 100BI301                        |
| At least one protocol number is Required.                                                         | 3. 4.                           |
|                                                                                                   | 5. 6.                           |
|                                                                                                   |                                 |
|                                                                                                   |                                 |
| Contact Information:                                                                              |                                 |
| First/Given Name: *                                                                               | Joe                             |
| Middle Name:                                                                                      | L                               |
| Last/Sur Name: *                                                                                  | Smith                           |
| Country: *                                                                                        | United States                   |
| Phone Number: *                                                                                   | 1 617-555-1234                  |
| Email Address: *                                                                                  | JSmith@yoursite.com             |
| Day of Birth: *                                                                                   | 10 💌                            |
| Role:                                                                                             |                                 |
| Please select one of the following which best                                                     | C Investigator / Site Staff     |
| describes your role in this study? *                                                              | C External Monitoring/CRA Staff |
|                                                                                                   | C Sponsor                       |
|                                                                                                   | C CDM                           |
| Initial Password:                                                                                 |                                 |
| lease enter an initial password 6 to 10 characters                                                |                                 |
| inglish alphanumeric characters. Biogen Idec will set                                             |                                 |
| When you log in to RDC for the first time using this                                              | •••••                           |
| assword, you will be required to change it. Good<br>assword composition practice suggests using a |                                 |
| ombination of numbers and letters. *                                                              |                                 |

## Советы по выбору учетной записи в системе RDC

- Пользователи, осуществляющие ввод данных, должны получить учетные записи к началу ввода данных пациента.
- Исследователи, утверждающие индивидуальные регистрационные карты, должны получить учетные записи до начала утверждения карт.

→ <u>Рекомендация</u>: обеспечьте учетные записи до инициирующего визита в исследовательский центр. **€** €

После выполнения всех указанных выше шагов пользователи получат имя пользователя для исследования. Обычно на это требуется до **5 рабочих дней**. В качестве пароля используется пароль, отправленный в форме запроса учетной записи.

Очень важно, чтобы форма о завершении обучения и форма запроса учетной записи содержали информацию, соответствующую информации, предоставленной наблюдателем исследовательского центра копании Biogen Idec:

- имя пользователя;
- контактная информация пользователя;
- номер исследовательского центра;
- роль пользователя.

Если при обучении возникли какие-либо сложности, обратитесь в центр поддержки RDC.

ПРИМЕЧАНИЕ. В случае несоответствия информации компания Biogen Idec не сможет проверить запросы пользователей. Это приведет к:

- задержке при создании учетных записей;
- → задержке доступа пользователя в систему RDC;
- → задержкам при вводе данных;
- → задержкам при блокировании данных.

#### Обучение для новых пользователей системы RDC после приема первого пациента

Нередко бывает, что после того как первый субъект уже был задействован в исследовании, доступ к системе RDC требуется новым пользователям.

В таком случае важно, чтобы исследовательский центр уведомил своего наблюдателя (который, в свою очередь, уведомит компанию Biogen Idec) о том, что к исследованию присоединяются новые пользователи RDC.

Всем новым пользователям следует пройти интерактивное обучение, а затем отправить форму о завершении обучения и форму запроса учетной записи.

#### Отмена доступа к системе RDC

Если пользователь RDC покидает исследование, исследовательский центр должен немедленно уведомить своего наблюдателя, чтобы доступ этого пользователя к исследованию в системе RDC был закрыт.

Если уход временный, все равно необходимо уведомить о нем наблюдателя исследовательского центра, чтобы доступ к системе RDC был закрыт вплоть до возвращения пользователя.

#### Использование системы RDC

#### Доступ к исследованию

Доступ к исследованию обеспечивается через веб-сайт службы поддержки RDC.

При входе в систему RDC важно помнить несколько правил.

- В паролях не учитывается регистр символов, они должны начинаться с буквы и могут содержать цифры.
- Пароль должен содержать 6–10 символов.
- При первом входе будет предложено сменить первоначальный пароль.
- Срок действия пароля истекает через 90 дней. Повторно использовать один и тот же пароль нельзя.
- После трех неудачных попыток входа (неверно введено имя пользователя или пароль) учетная запись блокируется.

В случае проблем с учетной записью или технических проблем обращайтесь в центр поддержки RDC.

biogen idec Search HOME **GETTING STARTED** SUPPORT CENTER RESOURCES ABOUT US ☑ Welcome BULLETIN Empowering Clinical Trial Data Collection С помощью этих ссылок можно войти в систему для работы с исследованием. Getting Started Using RDC Support Study Access First time users please follow the steps below to gain study access. RDC ONSITE LOGIN Complete Online Training Email the Support Center U Login 2 Account Request Form Call the Support Center RDC 4.5.1 LOGIN 101MS102, 120GS201, 121ST101 Bookmark This Page U Login FOR USE WITH OPS\$ PREFIXED ACCOUNTS ONLY

27 of 127

#### Безопасность пароля

Только вы должны использовать ваши учетные данные и доступ.

Не разглашайте ваше имя пользователя и пароль.

Свод федеральных нормативных актов 21 (часть 11) — электронные подписи. Ваша информация также должна быть защищена. НЕ указывайте ваши учетные данные на компьютере и не оставляйте их в общедоступных местах.

#### Изменение пароля

Щелкните поле **Old Password** (Текущий пароль) и введите текущий пароль. Щелкните поле **New Password** (Новый пароль) и введите новый пароль. Щелкните поле Confirm Password (Подтверждение пароля) и повторно введите новый пароль.

Нажмите кнопку **Apply** (Применить).

При первом входе в приложение потребуется ввести имя пользователя и пароль, которые были запрошены в форме запроса учетной записи.

Также при необходимости можно изменить пароль вручную.

| Home Casebo                                                                                              | CLE® RDC O     | nsite                                                                                                    | -                                                                                                    | Logor Cha                                                                                         | ange Password Jelp                                                       |
|----------------------------------------------------------------------------------------------------|----------------|----------------------------------------------------------------------------------------------------|----------------------------------------------------------------------------------------------------|---------------------------------------------------------------------------------------------------|--------------------------------------------------------------------------|
|                                                                                                    |                | Onsite                                                                                                    | Logged i                                                                                                    | n as Rdc4 St. SPer, VVOC); La<br>pd Site DEVELO<br>Logout Change Passwor                          | st Refresh 23-May-2011 16:46:<br>DPMENT  101 Go ISite Summary Help       |
| Home ><br>Change P<br>Activ<br>Rev<br>Diss<br>Rev<br>Diss<br>Rev<br>Com<br>My S<br>About RDC<br>Students | assword<br>453 | Old Password     'New Password     Confem Password     Mome Casebooks Rev                                                             | Logged in as Rid                                                                                                    | cd Stiet(Staruser, VVOC); Last Refresh 23-<br>Canc<br>Saward Hob<br>Copyright © 2000, 2007, Okuda | May-2011 16-67:56<br>eti Apply<br>All rg/ts memored<br>All rg/ts memored |
|                                                                                                    |                | △         101           △         101           △         101           ▲         101           ▲         101           ▲         101 | 06         05-Nov-2009 17:30:23           07         28-Oct-2009 16:33:16           08         27-Oct-2009 17:30:17           09         05-Apr-2010 10:57:31           10         03-Aug-2010 15:08:31 | DISCREPANCES<br>DISCREPANCES<br>DISCREPANCES<br>DISCREPANCES<br>DISCREPANCES                      |                                                                          |

#### Выход из системы RDC

**Важно!** Всегда используйте функцию выхода из системы.

<u>Не используйте кнопку браузера «Закрыть»</u>, так как она просто закроет окно браузера, но не выполнит правильный выход из системы RDC.

Перед выходом из системы необходимо сохранить результаты работы и закрыть все открытые электронные индивидуальные регистрационные карты.

ПРИМЕЧАНИЕ. Система RDC автоматически завершает сеанс, если в течение **30 минут** отсутствуют действия пользователя. При этом утрачиваются все несохраненные данные.

Чтобы повторно войти в систему, вернитесь на страницу входа, нажав кнопку Login (Войти) на веб-сайте Biogen Idec RDC.

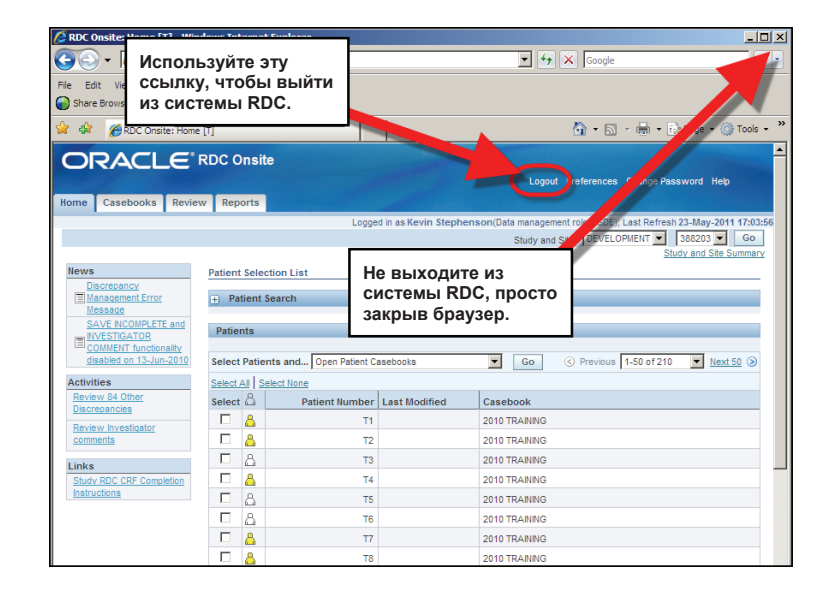

| Центр поддержки RDC                                                     |                                                                                                    |
|-------------------------------------------------------------------------|----------------------------------------------------------------------------------------------------|
| Центр поддержки<br>RDC поможет                                          | <ul> <li>устранить сложности при входе в систему RDC;</li> <li>сбросить пароль для учетной записи;</li> <li>устранить неисправности сетевых подключений;</li> <li>устранить проблемы производительности системы RDC;</li> <li>понять сообщения системы RDC.</li> </ul> |
| Сразу же сообщайте<br>о проблемах в<br>работе RDC, чтобы<br>вам помогли | <ul> <li>получить сведения о необходимом оборудовании;</li> <li>устранить технические проблемы;</li> <li>устранить проблемы при вводе данных.</li> </ul>                                                                                                    |
| Центр<br>поддержки RDC<br>не предназначен<br>для поддержки              | • интерактивных систем речевой связи;<br>• порталов клиник;<br>• исследований, проведенных не компанией Biogen Idec;<br>• ИТ-инфраструктуры клиники.                                                                                                    |

Многие из проблем в работе с системой RDC связаны непосредственно с исследованиями...

- Как заполнить индивидуальную регистрационную карту в системе RDC?
- Где можно найти индивидуальную регистрационную карту?
- Нужно ли мне заполнять индивидуальную регистрационную карту?
- Что будет, если субъект прервет участие?
- В подобных случаях лучше обращаться к специалисту по клиническим исследованиям или группе по клиническим исследованиям.

## Если у вас возникли вопросы...

Вы можете обратиться в центр поддержки RDC, но если там не смогут ответить на вопросы об интересующем вас исследовании, проблема будет передана на рассмотрение исследовательской группе.

## Обращение в центр поддержки RDC

Вы можете позвонить в центр поддержки по телефону или отправить электронное сообщение. Контактная информация доступна на веб-сайте службы поддержки RDC.

Номера телефонов также указаны в приложении А «Номера телефонов центра поддержки RDC».

| biogen idec                                                                                         | Remote Data Capture                                                                               | Search D                 |
|----------------------------------------------------------------------------------------------------|---------------------------------------------------------------------------------------------------|--------------------------|
| HOME GETTING S                                                                                      | TARTED SUPPORT CENTER                                                                             | RESOURCES ABOUT US       |
| Welcome                                                                                             | GRULLETTN                                                                                         |                          |
| Empowering<br>Clinical Trial Data<br>Collection                                                     | Служба поддержки RDC                                                                              |                          |
|                                                                                                    |                                                                                                   |                          |
| Setting Started                                                                                     | Using RDC                                                                                         | Support                  |
| First time users please follow the steps below<br>to gain study access.<br>Complete Online Training | Study Access<br>RDC ONSITE LOGIN                                                                  | Email the Support Center |
| Account Request Form<br>Bookmark This Page                                                          | RDC 4.5.1 LOGIN<br>101MS102, 120GS201, 121ST101<br>Upin<br>FOR USE WITH OPS\$ PREFIXED ACCOUNTS O | Call the Support Center  |

Время работы центра поддержки RDC

# Время работы центра поддержки RDC

- С 18:00 в воскресенье до 21:00 в пятницу (восточное поясное время).
- С 23:00 в воскресенье до 2:00 в субботу (время по Гринвичу).

Голосовая почта в центре поддержки RDC

• Если вам не удалось связаться с представителем центра поддержки RDC, оставьте голосовое сообщение, чтобы вам могли перезвонить.

# Поддержка по электронной почте

• Поддержка по электронной почте доступна в любое время.

#### Дополнительная справка по системе RDC

Кроме комплекта для ввода в эксплуатацию, справку можно найти в нескольких других разделах системы RDC.

## Интерактивная справка

• В системе RDC доступно интерактивное справочное руководство.

## Компьютерный курс обучения

• Компьютерный курс обучения работе с системой RDC всегда доступен в справочных целях. Вы можете в любой момент просмотреть любую рассмотренную в нем тему.

Текущие указания по заполнению индивидуальных регистрационных карт

- Ввод и изменение данных.
- Работа с отклонениями.
- Понимание цветов и вкладок.
- Использование отчетов.
- Справка по добавлению страниц индивидуальных регистрационных карт.
- Процедура установления и снятия для индивидуальных регистрационных карт меток «пустая».
- Процедуры утверждения и проверки страниц индивидуальных регистрационных карт.

### Интерактивная справка RDC

Для отображения интерактивной справки по системе RDC необходимо щелкнуть ссылку Help (Справка).

| ORACLE RDC Onsite                                                               |                        |                                  | The second second second second second second second second second second second second second second second se |                    |
|---------------------------------------------------------------------------------|------------------------|----------------------------------|----------------------------------------------------------------------------------------------------|--------------------|
| Home Casebooks Review Reports                                                   |                        |                                  | Logout Preferences Change Passwo                                                                                |                    |
|                                                                                 |                        |                                  | Logged in as Kevin Stephenson(Data management role, PSDE); Last Pytern 21-1                                     | Mar-2011 15:29:    |
|                                                                                 |                        |                                  | Study and Site 101WS32                                                                                          | 64 💌 Go            |
|                                                                                 |                        |                                  | Intra                                                                                                    | nd Site Summary    |
| News                                                                            | Patient Selection List |                                  |                                                                                                    |                    |
| SAVE RECORPLETE and RIVESTIGATOR COMMENT<br>Incidenality deatled on 13-Jun-2010 | Patient Search         |                                  |                                                                                                    |                    |
| Activities                                                                      |                        |                                  | Щелкните ссылку Неір                                                                                            | _                  |
| Beview Investigator commenta                                                    | Patients               |                                  | (Справка).                                                                                                    |                    |
| Links                                                                           | Select &               | Patient Number Last Mod          | <b>V</b> [F · · · /                                                                                             |                    |
| Study RDC CRF Completion Instructions                                           | No data found          |                                  |                                                                                                    |                    |
|                                                                                 |                        |                                  |                                                                                                    |                    |
|                                                                                 | Name Constants         | Berley Breads Loved Badarson D   | Annual Research Made                                                                                            |                    |
| About RDC 4 53                                                                  | nome casecooks         | Hevew Reports Logour Presences C | Copyright @ 2000, 2007, Oracle                                                                                  | All rights reserve |
| Prevent Name 1 of 2                                                             |                        |                                  |                                                                                                    |                    |
|                                                                                 |                        |                                  |                                                                                                    |                    |

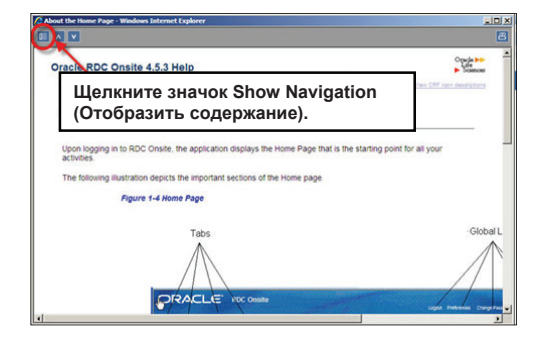

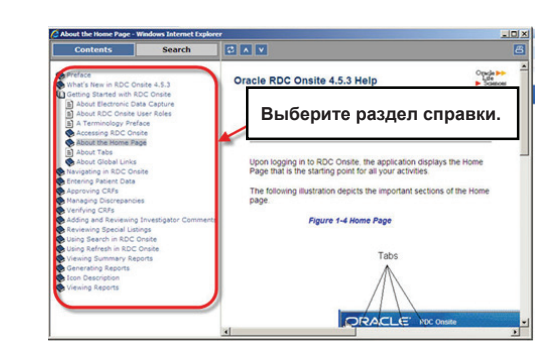

#### Указания по заполнению индивидуальных регистрационных карт RDC

Для отображения текущей версии указаний по заполнению индивидуальных регистрационных карт для исследования RDC следует щелкнуть соответствующую ссылку на вкладке **Ноте** (Домашняя страница) исследования.

Откроется PDF-файл с указаниями по заполнению индивидуальных регистрационных карт.

| News                                    | Щелкнит<br>Instructio<br>индивиду | e ссылку Study RDC CRI<br>ns (Указания по заполне<br>уальных регистрационн | F Completion<br>ению<br>ых карт |
|-----------------------------------------|-----------------------------------|----------------------------------------------------------------------------|---------------------------------|
| Activities<br>Review Investigator comme |                                   | Patients                                                                   |                                 |
| Links                                   | <u></u>                           | Select 🖧                                                                   | Pati                            |
| Study RDC CRF Completion                | Instructions                      | No data found                                                              |                                 |

## Соблюдение требований системы RDC

Система Biogen Idec RDC может использоваться исключительно в целях, указанных компанией Biogen Idec

Пользователи не должны разглашать имена пользователей или пароли

Пользователи должны выходить из системы, если она не используется

При использовании системы RDC пользователи должны строго следовать Своду федеральных нормативных актов 21 (часть 11) (электронные записи; электронные подписи)

#### Нарушение данного соглашения приведет к следующему:

- лишение прав на систему RDC;
- применение плана восстановления.